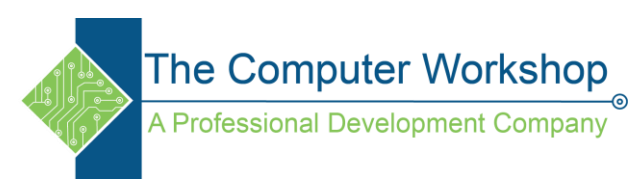

# **Premiere Pro keyboard shortcuts**

| Se | lectina | Tool | S |
|----|---------|------|---|
| JU | ccung   | 100  | 5 |

| Key | Tool              |  |
|-----|-------------------|--|
| V   | Selection tool    |  |
| А   | Track Select tool |  |
| В   | Ripple Edit tool  |  |
| Ν   | Rolling Edit tool |  |
| Х   | Rate Stretch tool |  |
| С   | Razor tool        |  |
| Y   | Slip tool         |  |
| U   | Slide tool        |  |
| Р   | Pen tool          |  |
| Н   | Hand tool         |  |
| Z   | Zoom tool         |  |

# **Viewing panels**

| Shortcut                                   | Result                                                        |
|--------------------------------------------|---------------------------------------------------------------|
| Ctrl+Shift+, [comma]                       | Activate panels in rotation to left                           |
| Ctrl+Shift+. [period]                      | Activate panels in rotation to right                          |
| Shift+6                                    | Audio Mixer panel                                             |
| Shift+5                                    | Effect Controls panel                                         |
| Shift+7                                    | Effects panel                                                 |
| Shift+2                                    | Source Monitor panel                                          |
| Shift+4                                    | Program Monitor panel                                         |
| Shift+1                                    | Project panel                                                 |
| Shift+3                                    | Timeline panel                                                |
| Ctrl+W (Windows)                           | Close active panel                                            |
| Command+W (Mac OS)                         |                                                               |
| ' [accent] (US English keyboards), or      | Maximizes the panel under the mouse pointer, regardless of    |
| the key to the left of the numeral "1" key | what is active or selected.                                   |
| (non-US English keyboards), or the "@"     |                                                               |
| Cliffer the diagram in the diagram is the  |                                                               |
| Shift+ [accent] (US English                | Maximizes the panel that is active or selected, regardless of |
| keyboards), or the key to the left of the  | where the mouse pointer is. (Adobe Premiere Pro CS5.5.)       |
| numeral "1" key (non-US English            |                                                               |
| keyboards), or the "@" key on Japanese     |                                                               |
| keyboards                                  |                                                               |

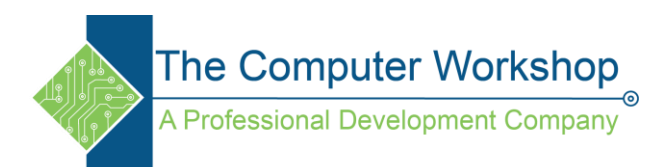

# Capture panel

| Keys        | Result                           |
|-------------|----------------------------------|
| Tab         | Navigate through editable fields |
| Esc         | Cancel capture                   |
| Е           | Eject                            |
| F           | Fast forward                     |
| Q           | Go to In point                   |
| W           | Go to Out point                  |
| G           | Record                           |
| R           | Rewind                           |
| Left Arrow  | Step Back                        |
| Right Arrow | Step Forward                     |
| S           | Stop                             |

### Multi-Camera

| Keys        | Result                    |
|-------------|---------------------------|
| Page Down   | Go to next edit point     |
| Page Up     | Go to previous edit point |
| Spacebar    | Play/Stop                 |
| 0           | Record On/Off             |
| 1           | Select Camera 1           |
| 2           | Select Camera 2           |
| 3           | Select Camera 3           |
| 4           | Select Camera 4           |
| Left Arrow  | Step Back                 |
| Right Arrow | Step Forward              |

#### **Project panel**

| Windows           | Mac OS                 | Result                        |  |
|-------------------|------------------------|-------------------------------|--|
| Ctrl+Backspace    | Command+Forward Delete | Delete selection with options |  |
| Shift+Down Arrow  | Shift+Down Arrow       | Extend selection down         |  |
| Shift+Left Arrow  | Shift+Left Arrow       | Extend selection left         |  |
| Shift+Right Arrow | Shift+Right Arrow      | Extend selection right        |  |
| Shift+Up Arrow    | Shift+Up Arrow         | Extend selection up           |  |
| Down Arrow        | Down Arrow             | Move selection down           |  |
| End               | End                    | Move selection to the end     |  |
| Home              | Home                   | Move selection to home        |  |
| Left Arrow        | Left Arrow             | Move selection left           |  |
| Page Down         | Page Down              | Move selection a page down    |  |

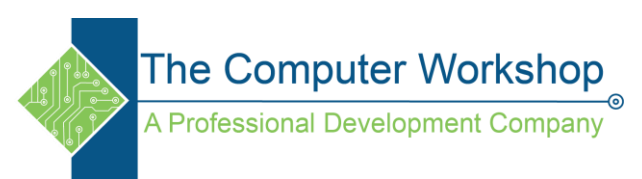

| Windows     | Mac OS      | Result                   |  |
|-------------|-------------|--------------------------|--|
| Page Up     | Page Up     | Move selection a page up |  |
| Right Arrow | Right Arrow | Move selection right     |  |
| Up Arrow    | Up Arrow    | Move selection up        |  |
| Shift +]    | Shift +]    | Next thumbnail size      |  |
| Shift+[     | Shift+[     | Previous thumbnail size  |  |

# Timeline panel

| Windows              | Mac OS                         | Result                                    |
|----------------------|--------------------------------|-------------------------------------------|
| Ctrl-click           | Command-click                  | Add keyframe                              |
| Ctrl-k               | Command-k                      | Cut at current-time indicator             |
| Double-click the     | Double-click the work area bar | Set work area bar to sequence             |
| work area bar        |                                |                                           |
| Alt+[                | Option+[                       | Set work area bar In point                |
| Alt +]               | Option+]                       | Set work area bar Out point               |
| G                    | G                              | Clear In and Out points                   |
| D                    | D                              | Clear In point                            |
| Backspace            | Delete                         | Clear selection                           |
| F                    | F                              | Clear Out point                           |
| Alt-drag In point or | Option-drag In point or Out    | Edit audio or video In point or Out point |
| Out point            | point                          | independently                             |
| Q                    | Q                              | Go to In point                            |
| W                    | W                              | Go to Out point                           |
| Page Down            | Page Down                      | Go to next edit point                     |
| Page Up              | Page Up                        | Go to previous edit point                 |
| Shift+End            | Shift+End                      | Go to selected clip end                   |
| Shift+Home           | Shift+Home                     | Go to selected clip start                 |
| End                  | End                            | Go to sequence end (when a Timeline       |
|                      |                                | panel is active)                          |
| Home                 | Home                           | Go to sequence start (when a Timeline     |
|                      |                                | panel is active)                          |
| Ctrl+1               | Command+1                      | Go to sequence numbered marker            |
| М                    | М                              | Match frame                               |
| Type +, followed by  | Type +, followed by the        | Move selected clip forward a specified    |
| the number of        | number of frames, and then     | number of frames                          |
| frames, and then     | press Return                   |                                           |
| press Enter          |                                |                                           |

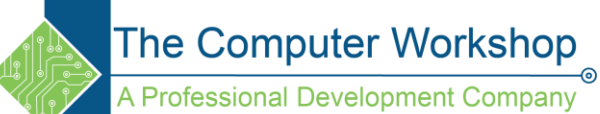

| Windows             | Mac OS                        | Result                                      |
|---------------------|-------------------------------|---------------------------------------------|
| Type -, followed by | Type -, followed by the       | Move selected clip back a specified number  |
| the number of       | number of frames, and then    | of frames                                   |
| frames, and then    | press Return                  |                                             |
| press Enter         |                               |                                             |
| Alt+Shift +,        | Option+Shift +,               | Nudge clip selection 5 frames to the left   |
| Alt+,               | Option +,                     | Nudge clip selection one frame to the left  |
| Alt+Shift +.        | Option+ Shift +.              | Nudge clip selection 5 frames to the right  |
| Alt +.              | Option +.                     | Nudge clip selection one frame to the right |
| Ctrl+Spacebar       | Ctrl+Spacebar (English        | Play from current-time indicator to Out     |
|                     | keyboards only)               | point                                       |
| Shift+Spacebar      | Shift+Spacebar                | Play In to Out with preroll/postroll        |
| Spacebar            | Spacebar                      | Toggle Play/Stop                            |
| Hold down Shift     | Hold down Shift while         | Play forward at fast speed                  |
| while pressing L    | pressing L repeatedly until   |                                             |
| repeatedly until    | playing at the desired speed. |                                             |
| playing at the      | Release Shift.                |                                             |
| desired speed.      |                               |                                             |
| Release Shift.      |                               |                                             |
| L                   | L                             | Play forward at normal speed                |
| Hold K while        | Hold K while pressing L       | Play forward one frame at a time            |
| pressing L          |                               |                                             |
| Hold down K+L       | Hold down K+L                 | Play forward slowly (8 fps)                 |
| Hold down Shift     | Hold down Shift while         | Play in reverse at fast speed               |
| while pressing J    | pressing J repeatedly until   |                                             |
| repeatedly until    | playing at the desired speed. |                                             |
| playing at the      | Release Shift.                |                                             |
| desired speed.      |                               |                                             |
| Release Shift.      |                               |                                             |
| J                   | J                             | Play in reverse at normal speed             |
| Hold K while        | Hold K while pressing J       | Play in reverse one frame at a time         |
| pressing J          |                               |                                             |
| Hold down K+J       | Hold down K+J                 | Play in reverse slowly (8 fps)              |
| Shift+T             | Shift+T                       | Reveal nested sequence                      |
| Alt+Backspace       | Option+Delete                 | Ripple delete                               |
| Ι                   | I                             | Set In point                                |
| Shift+* (use the    | Shift+* (use the numeric      | Set next available numbered Timeline        |
| numeric keypad)     | keypad)                       | marker                                      |

www.tcworkshop.com

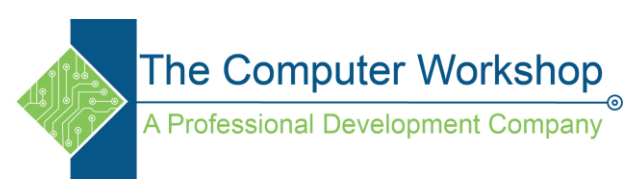

| Windows             | Mac OS                         | Result                                      |
|---------------------|--------------------------------|---------------------------------------------|
| 0                   | 0                              | Set Out point                               |
| * (use the numeric  | * (use the numeric keypad)     | Set unnumbered marker                       |
| keypad)             |                                |                                             |
| Down Arrow          | Down Arrow                     | Show next screen                            |
| Up Arrow            | Up Arrow                       | Show previous screen                        |
| Shift+J             | Shift+J                        | Shuttle Slow Left                           |
| Shift+L             | Shift+L                        | Shuttle Slow Right                          |
| Κ                   | Κ                              | Shuttle Stop                                |
| Alt+Shift+Left      | Option+Shift+Left Arrow        | Slide clip selection 5 frames to the left   |
| Arrow               |                                |                                             |
| Alt+Left Arrow      | Option+Left Arrow              | Slide clip selection one frame to the left  |
| Alt+Shift+Right     | Option+Shift+Right Arrow       | Slide clip selection 5 frames to the right  |
| Arrow               |                                |                                             |
| Alt+Right Arrow     | Option+Right Arrow             | Slide clip selection one frame to the right |
| Alt-drag the audio  | Option-drag the audio or       | Slip audio or video independently           |
| or video portion of | video portion of the clip with |                                             |
| the clip with the   | the Selection tool             |                                             |
| Selection tool      |                                |                                             |
| Left Arrow          | Left Arrow                     | Step Back                                   |
| Shift+Left Arrow    | Shift+Left Arrow               | Step Back 5 frames-Units                    |
| Right Arrow         | Right Arrow                    | Step Forward                                |
| Shift+Right Arrow   | Shift+Right Arrow              | Step Forward 5 frames-Units                 |
| Ctrl-click timecode | Command-click timecode hot     | Toggle between available timecode display   |
| hot text            | text                           | formats                                     |
| Т                   | Т                              | Trim                                        |
| =                   | =                              | Zoom in                                     |
| -                   | -                              | Zoom out                                    |
|                     | \ (English keyboards only)     | Zoom in/out to/from full-sequence view      |

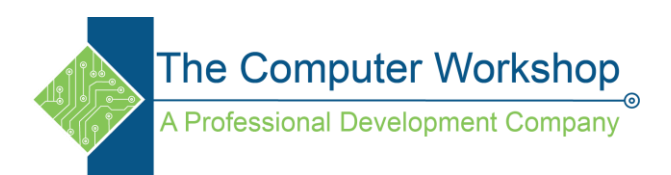

#### Titler

| Windows              | Mac OS                     | Result                                           |
|----------------------|----------------------------|--------------------------------------------------|
| А                    | Α                          | Arc tool                                         |
| Alt+Shift+Left       | Option+Shift+Left Arrow    | Decrease kerning by five units                   |
| Arrow                |                            |                                                  |
| Alt+Left Arrow       | Option+Left Arrow          | Decrease kerning by one unit                     |
| Alt+Shift+Down       | Option+Shift+Down Arrow    | Decrease leading by five units                   |
| Arrow                |                            |                                                  |
| Alt+Down Arrow       | Option+Down Arrow          | Decrease leading by one unit                     |
| Ctrl+Alt+Shift+Left  | Command+Option+Shift+Left  | Decrease text size by five points                |
| Arrow                | Arrow                      |                                                  |
| Ctrl+Alt+Left Arrow  | Command+Option+Left Arrow  | Decrease text size by 1-point                    |
| Е                    | E                          | Ellipse tool                                     |
| Alt+Shift+Right      | Option+Shift+Right Arrow   | Increase kerning by five units                   |
| Arrow                |                            |                                                  |
| Alt+Right Arrow      | Option+Right Arrow         | Increase kerning by one unit                     |
| Alt+Shift+Up Arrow   | Option+Shift+Up Arrow      | Increase leading by five units                   |
| Alt+Up Arrow         | Option+Up Arrow            | Increase leading by one unit                     |
| Ctrl+Alt+Shift+Right | Command+Option+Shift+Right | Increase text size by five points                |
| Arrow                | Arrow                      |                                                  |
| Ctrl+Alt+Right       | Command+Option+Right       | Increase text size by 1-point                    |
| Arrow                | Arrow                      |                                                  |
| Ctrl+Alt+Shift+C     | Command+Option+Shift+C     | Insert copyright symbol                          |
| Ctrl+Alt+Shift+R     | Command+Option+Shift+R     | Insert registered symbol                         |
| L                    | L                          | Line tool                                        |
| Ctrl+T               | Command+T                  | New title                                        |
| Shift+Down Arrow     | Shift+Down Arrow           | Nudge selected object 5 pixels down              |
| Down Arrow           | Down Arrow                 | Nudge selected object 1 pixel down               |
| Shift+Left Arrow     | Shift+Left Arrow           | Nudge selected object 5 pixels to the left       |
| Left Arrow           | Left Arrow                 | Nudge selected object 1 pixel to the left        |
| Shift+Right Arrow    | Shift+Right Arrow          | Nudge selected object 5 pixels to the right      |
| Right Arrow          | Right Arrow                | Nudge selected object 1 pixel to the right       |
| Shift+Up Arrow       | Shift+Up Arrow             | Nudge selected object 5 pixels up                |
| Up Arrow             | Up Arrow                   | Nudge selected object 1 pixel up                 |
| Р                    | Р                          | Pen tool                                         |
| Ctrl+Shift+D         | Command+Shift+D            | Position objects to the bottom title-safe margin |

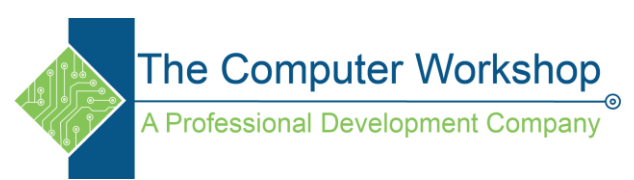

| Windows      | Mac OS          | Result                                         |
|--------------|-----------------|------------------------------------------------|
| Ctrl+Shift+F | Command+Shift+F | Position objects to the left title-safe margin |
| Ctrl+Shift+O | Command+Shift+O | Position objects to the top title-safe margin  |
| R            | R               | Rectangle tool                                 |
| 0            | 0               | Rotation tool                                  |
| V            | V               | Selection tool                                 |
| Т            | Т               | Type tool                                      |
| С            | С               | Vertical Type tool                             |
| W            | W               | Wedge tool                                     |

#### **Trim panel**

| Windows         | Mac OS                   | Result                                 |  |
|-----------------|--------------------------|----------------------------------------|--|
| Alt+1           | Option+1                 | Focus on both Outgoing and Incoming    |  |
|                 |                          | sides                                  |  |
| Alt+3           | Option+3                 | Focus on Incoming side                 |  |
| Alt+2           | Option+2                 | Focus on Outgoing side                 |  |
| Alt+Shift+Left  | Option+Shift+Left Arrow  | Trim backward by large trim offset     |  |
| Arrow           |                          |                                        |  |
| Alt+Left Arrow  | Option+Left Arrow        | Trim backward by one frame             |  |
| Alt+Shift+Right | Option+Shift+Right Arrow | Trim forward by large trim offset      |  |
| Arrow           |                          |                                        |  |
| Alt+Right Arrow | Option+Right Arrow       | Trim forward by one frame              |  |
|                 | Effect Contro            | ols panel                              |  |
| Windows         | Mac OS                   | Result                                 |  |
| Home            | Home                     | Go to selected clip start (when Effect |  |
|                 |                          | Controls panel is active)              |  |
| End             | End                      | Go to selected clip end (when Effect   |  |

Controls panel is active)